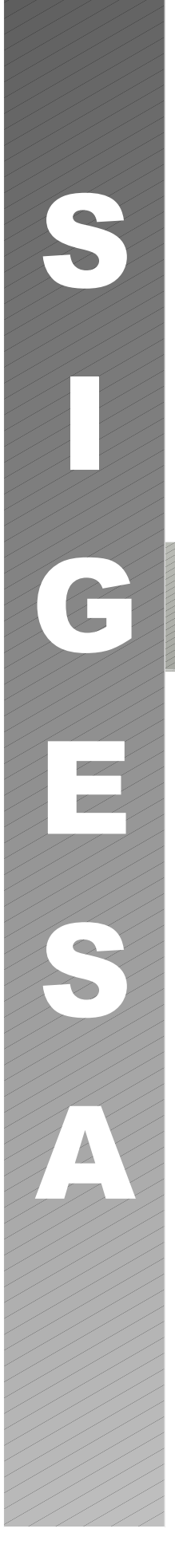

Secretaria Nacional de Transportes Terrestres Departamento de Planejamento, Gestão e Projetos Especiais Coordenação-Geral de Gestão Ambiental e Territorial

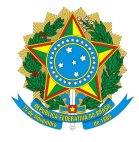

# Sistema de Gestão de Licenciamento Ambiental

Orientações básicas

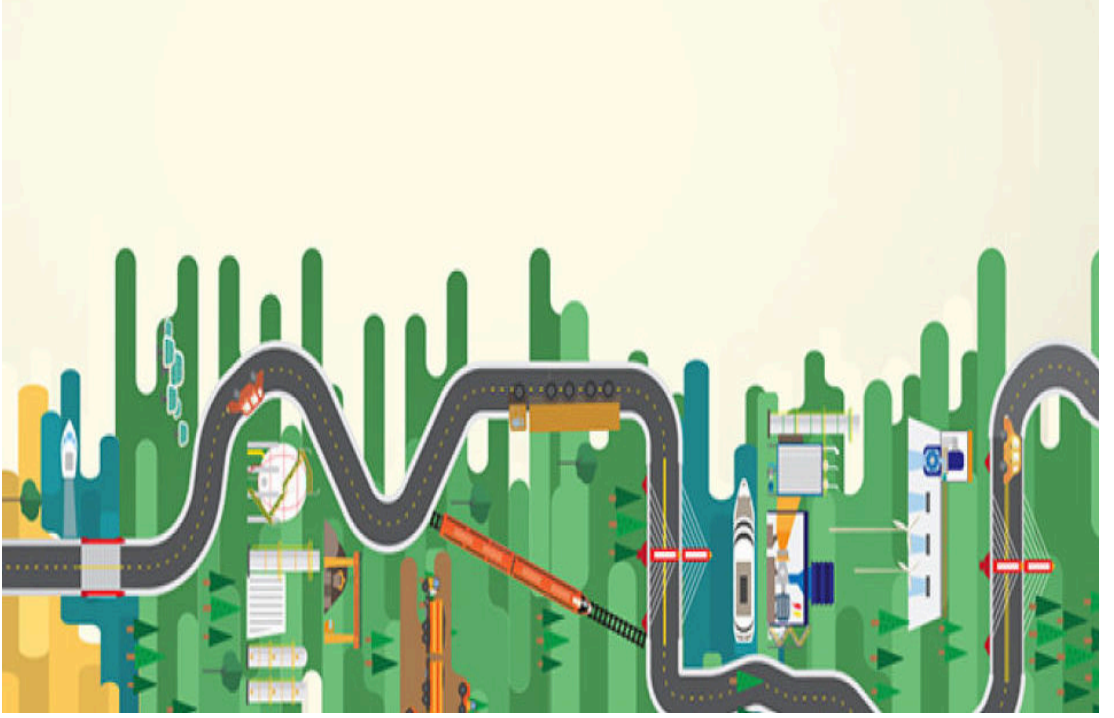

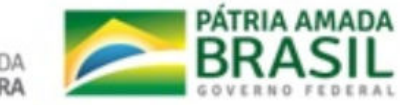

MINISTÉRIO DA INFRAESTRUTURA

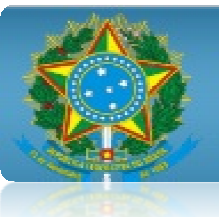

# Guia de orientações básicas - SIGESA

O Sistema de Gestão de Licenciamento Ambiental – SIGESA é uma ferramenta que tem como objetivo realizar a gestão dos processos de licenciamento ambiental dos empreendimentos de transportes.

1. Acesso:

https://app.transportes.gov.br/sigesa ou pelo site do Ministério: https://www.infraestrutura.gov.br/meioambiente.html

Na tela de *login*, caso o usuário queira alterar a senha de acesso, basta usar o seguinte botão:

Após o *login*, o acesso às funcionalidades encontram-se na página inicial, em um Menu:

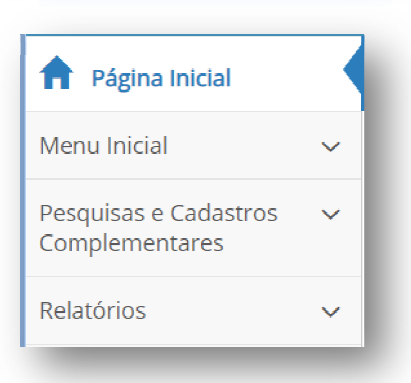

Esqueci minha senha

Após selecionar uma das opções do Menu, o usuário poderá:

| Pesquisar:                                                   |                    |
|--------------------------------------------------------------|--------------------|
| Empreendedor/Responsáveis, Empreendedor/Responsáveis,        |                    |
| Empreendimento, Licenças/Autorizações Emitidas, Órgão        | <b>Q</b> Pesquisar |
| Ambiental/Envolvido, Sanções/Notificações, Processo de       |                    |
| Licenciamento Ambiental e Contrato.                          |                    |
| Cadastrar um novo:                                           |                    |
| Empreendedor/Responsáveis, Empreendimento, Órgão             | + Novo             |
| Ambiental/Intervenientes, Sanções e Notificações.            |                    |
| Gerar relatórios:                                            |                    |
| Licença/Autorização; Condicionantes; Empreendimentos;        | P Corar -          |
| Providências/Restrições; Lotes por Empreendimento; Contrato; |                    |
| Processo de Licenciamento; e Sanções e Notificações.         |                    |

Exportar os dados no formato .xls ou .csv

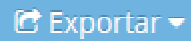

O sistema foi elaborado partindo da premissa que todo processo de licenciamento ambiental está relacionado a um empreendimento.

A partir do Menu "Processo de licenciamento" é possível pesquisar os processos de licenciamento já cadastrados no sistema, porém para cadastrar um novo processo, é preciso acessar o empreendimento ao qual está relacionado.

O mesmo se aplica a licenças/autorizações e contratos, ambos disponíveis no Menu apenas para pesquisa, pois, para serem cadastrados, necessariamente precisam estar relacionados a um empreendimento.

### 2. Cadastro de um Empreendimento

Para cadastrar um novo empreendimento, no <u>Menu Inicial</u> clique em <u>Empreendimento</u>, em seguida selecione o botão **+** Novo, localizado no canto direito da tela. A partir dessa tela, também é possível pesquisar empreendimentos já cadastrados.

| Q Pe                    | squisar             | 🔁 Ex                  | portar <del>-</del> |              | a Limpar           |                   |          | + Novo                            |
|-------------------------|---------------------|-----------------------|---------------------|--------------|--------------------|-------------------|----------|-----------------------------------|
| Dados Em                | preendimer          | nto                   |                     |              |                    |                   |          | ~                                 |
| Modal Roc<br>Empreended | loviário<br>lor (*) |                       |                     |              |                    |                   |          | Diagrama Unifilar                 |
| Departame               | ento Nacional de    | e Infraestrutu<br>(*) | ira de Transpo      | ortes        |                    | ¥                 |          | São Francisco<br>do Sul<br>km 0,7 |
| Duplicação              | da BR-280/SC: P     | orto de São I         | Francisco do S      | ul - Jaraguá | do Sul/Corupá      |                   |          | Lote 1<br>36,0 km                 |
| Rodovia (*)             |                     |                       |                     |              |                    | /i                |          | km 36,7                           |
| BR-280                  |                     |                       |                     |              |                    |                   |          | 0 tm                              |
| 🗆 Várias UFs            | s no empreendir     | mento                 |                     | Ľ            | JF (*)             |                   |          | 14 Lot                            |
| Tipo de Inter           | venção (*)          |                       | +                   | Progran      | na de Governo      |                   | +        | km 50,7                           |
| Ações                   | Tipo 🗘              | Km Inicial :          | Km Final \$         | Ação         | Programa de Govern | no                | \$       | 23,5                              |
| ۲ 🤌                     | Duplicação          | 0,00                  | 73,88               | <b></b>      | Programa de Aceler | ação do Crescimen | to - PAC | km 74,6                           |
| ∢<br>Extensão tot       | al (Km) (*)         |                       | 0 25 50 100         | 0            |                    | 10 25             | 50 100   | Em Obras                          |
| 73,88                   |                     |                       |                     |              |                    |                   |          |                                   |

### 3. Segmentos

Para empreendimentos rodoviários, é possível inserir o código do Sistema Nacional de Viação -SNV- disponibilizado no site do DNIT:

### http://www.dnit.gov.br/sistema-nacional-de-viacao/sistema-nacional-de-viacao

#### 4. Processo de Licenciamento Ambiental.

Conforme já informado, o sistema foi elaborado a partir da premissa de que todo processo de licenciamento ambiental está relacionado a um empreendimento. Logo, para o cadastro é preciso o acesso ao empreendimento, clicando na aba processo de licenciamento ambiental.

| Dados Empreendimento                        |
|---------------------------------------------|
| Segmentos                                   |
| Processo de Li <u>cenciamento Ambiental</u> |
| Licenças/ Autorizações Ambientais           |
| Informações sobre licenciamento ambiental   |
| Informações sobre Obras                     |
| Processos                                   |
| Providências                                |

A partir desta aba, é possível inserir um novo processo de licenciamento

um já cadastrado

ou obter informações detalhadas de um processo

, acessar

Detalhar

Se já houver processo de licenciamento cadastrado para o empreendimento, aparecerá o seguinte quadro resumo, com informações sobre o andamento do processo, a partir do qual, clicando na fase ou etapa desejada, o sistema fará o direcionamento.

Ao optar por cadastrar um novo processo, o sistema o direcionará para a tela de abertura do processo, na

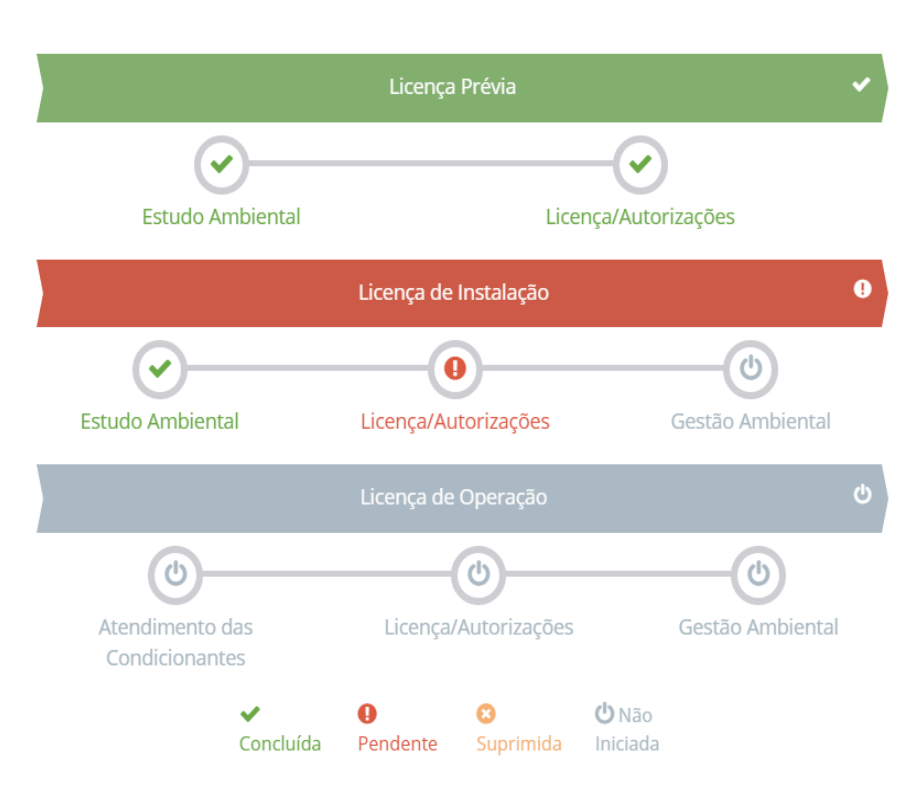

qual serão inseridas informações sobre o Órgão Ambiental responsável pelo processo, protocolo da Ficha de Caracterização da Atividade e manifestação do órgão ambiental sobre a solicitação.

Para avançar no processo, é preciso, obrigatoriamente, informar qual tipo de licenciamento (licenciamento ordinário, simplificado, dispensa de licenciamento, etc.) será utilizado, pois assim o sistema saberá qual fluxo de trabalho carregar. Caso o tipo de licenciamento não esteja cadastrado no sistema, basta entrar em contato com o Ministério da Infraestrutura, para que esse seja incluído.

| Órgão Ambi        | iental (*)                                                    | N° do   | o Protocolo da Ficha de Caracterização da Atividade                                                         |
|-------------------|---------------------------------------------------------------|---------|----------------------------------------------------------------------------------------------------|
| IBAMA/AN          | ۰ <del>،</del>                                                | Digit   | te o número do protocolo                                                                                    |
| Observação        | 1                                                             |         |                                                                                                    |
| Observaçã         | 10                                                            |         |                                                                                                    |
|                   |                                                               |         |                                                                                                    |
|                   |                                                               |         |                                                                                                    |
|                   |                                                               |         |                                                                                                    |
| ata de Abo        | ertura do Processo                                            | o Num   | nero do Processo (Tipo de Licenciamento (*)                                                                 |
| DD/MM/AA          | ertura do Processo<br>IAA                                     | o Num   | Selecione                                                                                                   |
| DD/MM/AA          | ertura do Processo                                            | o Num   | Selecione                                                                                                   |
| DD/MM/AA          | ertura do Processo                                            | o Num   | Selecione                                                                                                   |
| DD/MM/AA          | aA                                                            | o Num   | Selecione                                                                                                   |
| DD/MM/AA          | AA                                                            | > Num   | Selecione                                                                                                   |
| Document<br>Ações | ertura do Processo<br>AA<br>tos Adicionados<br>Tipo de Docume | ento \$ | Nome do Documento 🗢 Data do Documento 🗢                                                                     |
| DD/MM/AA          | atura do Processo<br>AA<br>cos Adicionados<br>Tipo de Docume  | ento \$ | Nome do Documento (*)         Selecione         Ø         Anexar Documento (*)         Image: 10 to 25 to 1 |
| DD/MM/AA          | aA<br>aa<br>tos Adicionados<br>Tipo de Docume                 | o Num   | Nome do Documento $\Rightarrow$ Data do Documento $\Rightarrow$<br>10 25 50 1                               |

A partir desse ponto, serão inseridas informações do processo de licenciamento. A título de exemplo segue a tela de processo de licenciamento ordinário, composto de três fases: Licença Prévia, Licença de Instalação e Licença de operação. Para inserir informações, basta iniciar a fase e a etapa desejada.

| apas - Licença de | Instalação                                 | G                               |                                  |                                    |                                                                        |                       |
|-------------------|--------------------------------------------|---------------------------------|----------------------------------|------------------------------------|------------------------------------------------------------------------|-----------------------|
| Estudo Ar         | mbiental                                   | Licença/Aut                     | orizações                        | Gestão Amb                         | iental                                                                 |                       |
| cenças / Autoriza | ções Ambientais                            |                                 |                                  |                                    |                                                                        |                       |
|                   |                                            |                                 |                                  | 4                                  | - Incluir                                                              |                       |
| Açõos             | Tipo de licence e                          | Númoro do liconco A             | Data do omissão e                | Data do voncimento +               | Ctature A                                                              | C:                    |
| Ações             | <b>Tipo de licença</b> ≑<br>Licença Prévia | Número da licença<br>536/2016   | Data de emissão \$<br>22/11/2016 | Data de vencimento \$ 22/11/2021   | <b>Status ≑</b><br>Vigente                                             | Si <sup>r</sup><br>At |
| Ações             | Tipo de licença 🗢<br>Licença Prévia        | Número da licença ¢<br>536/2016 | Data de emissão ⇒<br>22/11/2016  | Data de vencimento ¢<br>22/11/2021 | Status \$<br>Vigente                                                   | Si<br>At              |
| Ações             | Tipo de licença ¢<br>Licença Prévia        | Número da licença ¢<br>536/2016 | Data de emissão ¢<br>22/11/2016  | Data de vencimento ¢<br>22/11/2021 | Status ⇒           Vigente           0         25         50         1 | Si<br>At              |
| ções              | Tipo de licença 🗢                          | Número da licença               | Data de emissão                  | Data de vencimento \$              | Status                                                                 |                       |

Considera-se que o licenciamento ambiental é um fluxo, composto por fases, etapas e subetapas, conforme exemplificado abaixo.

Fases:

|      |             |   |                       |                     | _ |
|------|-------------|---|-----------------------|---------------------|---|
| Lice | ença Prévia | ✓ | Licença de Instalação | Licença de Operação |   |

# Etapas:

|                  |                      | (h)              |
|------------------|----------------------|------------------|
| $\mathbf{U}$     | <b>O</b>             | U                |
| Estudo Ambiental | Licença/Autorizações | Gestão Ambiental |

# Subetapas:

| Termo de Referência do<br>Estudo ሰ | Contratação | ტ | Elaboração do Estudo ပံ | Análise do Estudo | ę |
|------------------------------------|-------------|---|-------------------------|-------------------|---|

As fases, etapas e subetapas são configuradas pelos administradores do sistema, de acordo com o tipo de licenciamento selecionado. Por exemplo, em um licenciamento ordinário têmse as fases de Licença Prévia, Licença de Instalação e Licença de Operação.

O sistema permite acessar, a qualquer momento, qualquer fase, etapa ou subetapa, utilizando os botões de navegação.

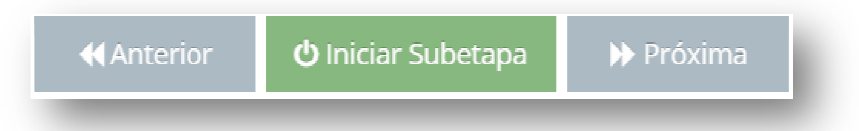

Para inserir informações é preciso sempre:

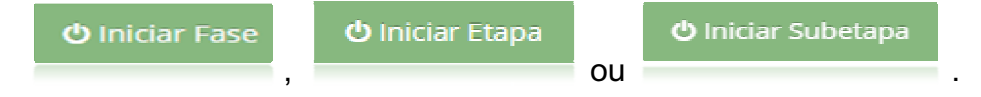

E se optar por avançar sem há pendências no cadastro . 🗸 Concluir Etapa

😃 Reabrir Etapa

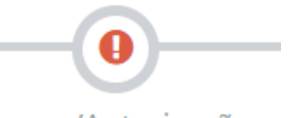

Licença/Autorizações

Caso uma fase, etapa ou subetapa não seja pertinente para o processo que está sendo cadastrado, o usuário poderá fazer sua supressão. Por exemplo, se a elaboração do estudo será executada pelo próprio empreendedor, a subetapa contratação poderá ser suprimida.

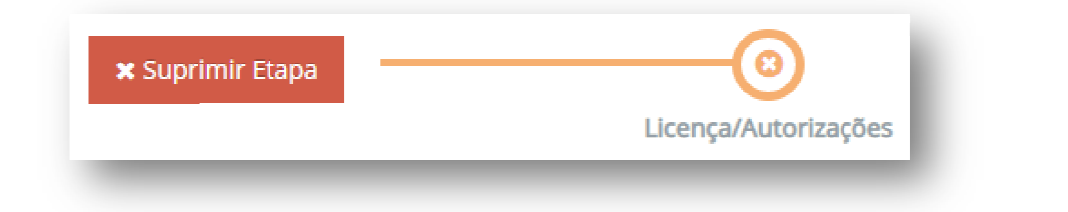

Após concluir ou suprimir uma fase, etapa ou subetapa, é possível reabri-la, possibilitando a inserção ou edição de dados.

# 4.1 Etapa de Gestão Ambiental

A gestão ambiental pode ser relativa a obras ou a operação do empreendimento. É sabido que o processo ficará nesta etapa por longos períodos, acompanhando atendimento das 0 condicionantes das etapa de licenças. А gestão ambiental é dividida em duas subetapas: Contratação e Relatório.

|           | ( 🗸 )           |                      | (U)              |
|-----------|-----------------|----------------------|------------------|
| E         | studo Ambiental | Licença/Autorizações | Gestão Ambiental |
| latório   |                 |                      |                  |
| Carebrach | an Relatorio    |                      |                  |
| Contrataç |                 |                      |                  |
| Contrataç |                 |                      | + Incluir        |

Na subetapa de relatório podem ser inseridas informações sobre os relatórios de cumprimento de condicionantes. O sistema considera que há dois tipos principais de

relatórios: relatórios de acompanhamento para o empreendedor e os relatórios que são enviados periodicamente ao órgão ambiental responsável pela emissão da licença.

| Dados o                       | lo Relatório                                         |   |                   |                  |                                                                      |                                                   |
|-------------------------------|------------------------------------------------------|---|-------------------|------------------|----------------------------------------------------------------------|---------------------------------------------------|
| Descrição                     | do Relatório                                         |   | 🗆 Rela            | tório de acompai | nhamento para o empreende                                            | edor?                                             |
| Órgão Am                      | biental/Envolvido (*)                                |   |                   | 🗆 Mesmo Ó        | rgão do Licenciamento Ambi                                           | ental                                             |
| Selecion                      | e                                                    |   |                   |                  |                                                                      | •                                                 |
| Número d                      | o Processo                                           |   |                   |                  |                                                                      |                                                   |
| Document                      | tos Sugeridos                                        |   |                   |                  |                                                                      |                                                   |
| Document<br>Document          | tos Sugeridos<br>tos Adicionais                      |   |                   |                  | Anexar Documento                                                     |                                                   |
| Document<br>Document<br>Ações | tos Sugeridos<br>tos Adicionais<br>Tipo de Documento | Â | Nome do Documento | ¢                | Anexar Documento Data do Documento                                   | <br>▼                                             |
| Document<br>Document<br>Ações | tos Sugeridos<br>tos Adicionais<br>Tipo de Documento | ÷ | Nome do Documento | ¢                | Anexar Documento           Data do Documento           10         25 | <ul><li><b>♦</b></li><li>50</li><li>100</li></ul> |

4.2 Outras funcionalidades do processo de licenciamento

| Ao | clicar      | em      | 📰 Detalhar Processo de Licenciamento | serão | apresentadas | as | informações |
|----|-------------|---------|--------------------------------------|-------|--------------|----|-------------|
| -  | una i dia a | da tada |                                      |       |              |    |             |

resumidas de todo o processo.

| ~                                                                                                    |                             |                                                                              |  |  |  |  |
|----------------------------------------------------------------------------------------------------|-----------------------------|------------------------------------------------------------------------------|--|--|--|--|
| 🗸 Estudo:                                                                                                    | s Ambientais                |                                                                              |  |  |  |  |
| 🖝 Estu                                                                                                    | udo de Impacto Ambiental    |                                                                              |  |  |  |  |
|                                                                                                    | ✓ Termo de Referência (TR E | milidu - 25/07/2016)                                                         |  |  |  |  |
|                                                                                                    | Contratação (Estudos Cont   | tratados, aguardando ordem de serviço para elaboração do estudo - 01/08/2016 |  |  |  |  |
| <ul> <li>Flaboração de Estudos (Estudos Contratados, aguardando ordem de serviço para elaboração do estudo -</li> <li>Análise de Estudos (Estudo deferido pelo órgão responsável - 05/08/2016)</li> </ul> |                             |                                                                              |  |  |  |  |
|                                                                                                    |                             |                                                                              |  |  |  |  |
| 🗸 Licença                                                                                                    |                             |                                                                              |  |  |  |  |
| 🕶 Lic                                                                                                    | ença/Autorização            |                                                                              |  |  |  |  |
|                                                                                                    | Número da Licença 88547896  | 611 Status Vigente                                                           |  |  |  |  |
| 2                                                                                                    | Lice                        | nça de Instalação                                                            |  |  |  |  |
| 🗾 Estudo                                                                                                    | os Ambientais               |                                                                              |  |  |  |  |
|                                                                                                    |                             |                                                                              |  |  |  |  |
| _                                                                                                    |                             |                                                                              |  |  |  |  |
| B                                                                                                    | Documentos                  |                                                                              |  |  |  |  |

anexados ao processo.

# 5. Licença Ambiental

Para cadastrar uma licença ambiental, o usuário deverá fazê-lo dentro da opção cadastro do EMPREENDIMENTO -> Licenças/Autorizações Ambientais.

Pelo Menu Inicial, o usuário somente poderá pesquisar as licenças e exportar esses dados.

### Condicionantes

Existem três tipos de condicionantes: as que são orientativas, as de evento único e as que são de evento periódico, como por exemplo deste último, apresentar ao IBAMA relatório semestral.

Quando a condicionante for de evento periódico, o sistema permite informar o seu atendimento parcial, através do botão "parciais".

Para alterar o status de uma condicionante, deve-se usar o botão "Alterar Status".

### 6. Inserir Informações sobre licenciamento ambiental

No campo histórico poderão ser registradas todas as informações que o usuário considerar importante para o processo de licenciamento ambiental (ex: histórico, situação atual, etc.).

# 7. Inserir Providências

Nesta tela, há dois tipos de providências:

- Providências do Empreendimento onde o usuário poderá incluir e gerenciar as ações que deverão ser executadas no âmbito do empreendimento;
- Providências de Restrições de Licenças onde o usuário somente poderá visualizar as providências necessárias para retirar as restrições indicadas na licença ambiental.
   Para inclusão de nova restrição de licença, é necessário acessar a respectiva Licença.

Para realizar o atendimento da providência, deve-se usar o botão "Realizar"

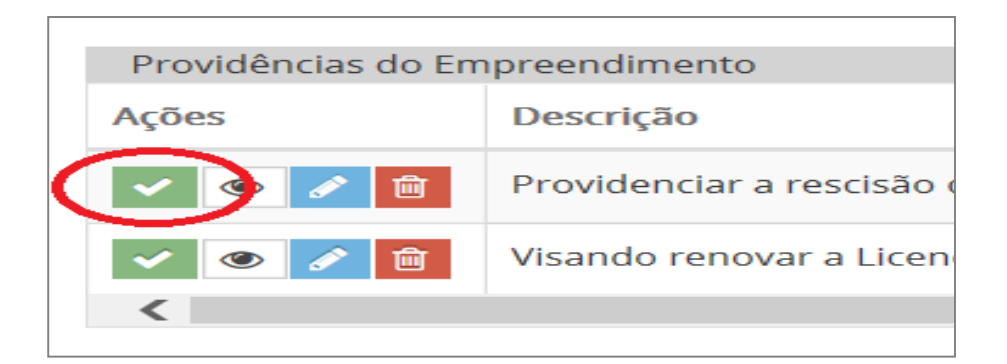

# Menus do SIGESA

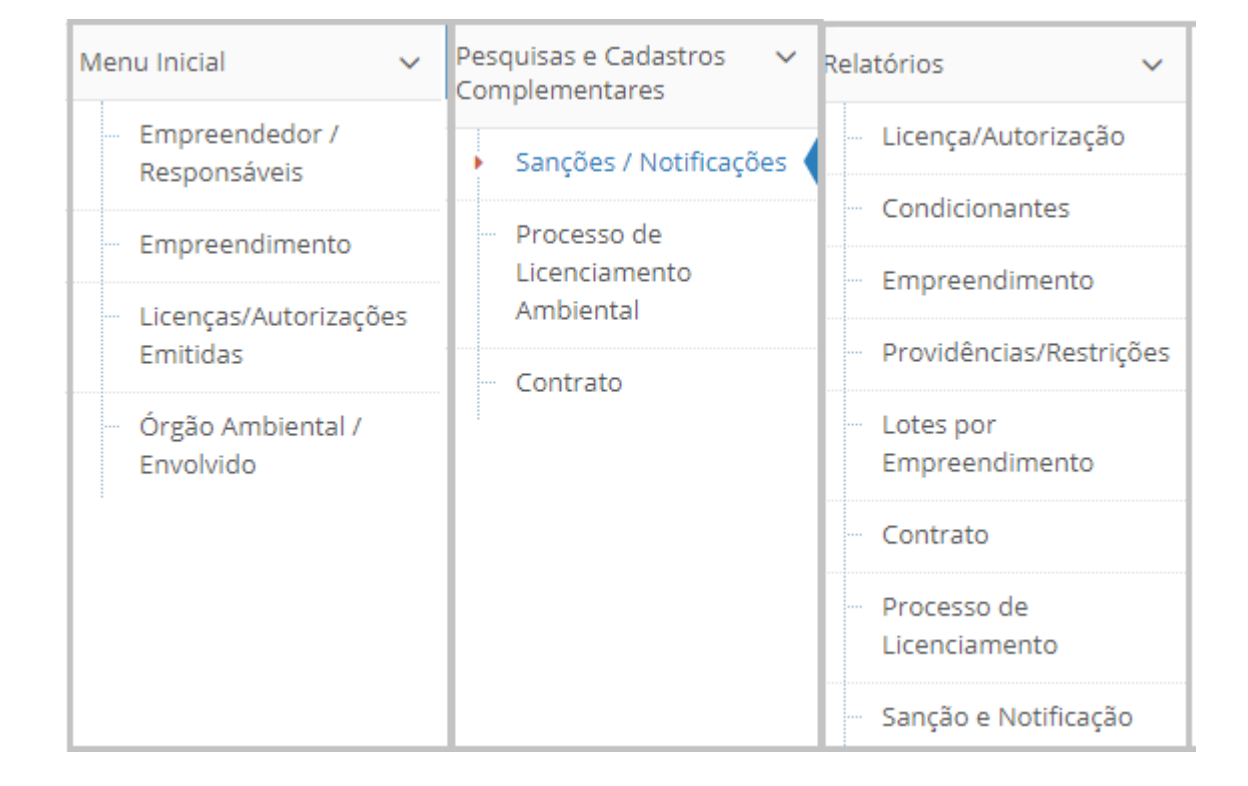

# Dúvidas, sugestões e apoio técnico:

Coordenação-Geral de Gestão Ambiental e Territorial - CGGAT

Departamento de Planejamento, Gestão e Projetos Especiais - DPLAN

Secretaria Nacional de Transportes Terrestres - SNTT

### Ministério da Infraestrutura

Esplanada dos Ministérios, bloco R, Ed. Anexo, Ala Leste, 2º andar, sala 209, Brasília/DF

| Contato: | Tel: <b>(061) 2029-7848</b>                              |    |
|----------|----------------------------------------------------------|----|
|          | Sandro Filippo - sandro.filippo@infraestrutura.gov.br    |    |
|          | Fernanda Barbosa - fernanda.barbosa@infraestrutura.gov.t | or |
|          | Nilton César - nilton.souza@ infraestrutura.gov.br       |    |